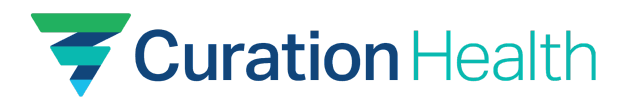

# SSO Guide for Curation Health app via Okta

How to set up Okta Single Sign-on integration

## Prerequisites & Requirements:

- You must have access to an Okta organization on an Okta Business or Enterprise plan.
- You must be an Okta administrator for your organization.
- You must be an existing, or contractually bound, tenant of Curation Health.
- Install the Curation Health app for your organization on your Okta instance from the Okta Admin *Applications* page after clicking *Browse Applications* (see images below).

### Supported features:

- Identity Provider (IdP)-initiated SSO (Single Sign-On via OIDC OpenID Connect)
  - A single sign-on operation that was initiated from Okta (dashboard, plugin, etc.).
  - **Note**: We do not support JIT (just-in-time provisioning) creation of user accounts on first user login for HIPAA and protected health data reasons.

| 🌋 okta              |       | Q. Search for people, apps and group: |  |  |
|---------------------|-------|---------------------------------------|--|--|
| Dashboard           | ~     |                                       |  |  |
| Directory           | ~     | Applications                          |  |  |
| Customizations      | ~     | Developer Edition provid              |  |  |
| Applications        | ^     | Deactivate unused apps or check out   |  |  |
| Applications        |       | Create App Integration Browse         |  |  |
| Self Service        |       |                                       |  |  |
| API Service Integra | tions | Q Search                              |  |  |
| Security            | ~     | STATUS                                |  |  |
| Workflow            | ~     | ACTIVE 3                              |  |  |
| Reports             | ~     | INACTIVE 0                            |  |  |
| Settings            | ~     |                                       |  |  |
|                     |       |                                       |  |  |

## Installation:

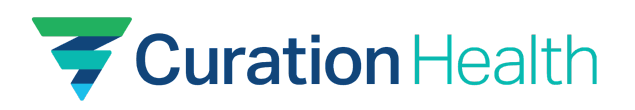

| hboard              | ~      | Applications           |                                                                                                    |
|---------------------|--------|------------------------|----------------------------------------------------------------------------------------------------|
| istomizations       | ~      | Developer Editio       | n manifes a limited number of anno                                                                                                 |
| olications          | ^      | Developer Edition      | The provides a limited number of apps.<br>check out our plans page. Contact us to find a plan that is right for your organization. |
| Applications        |        | Create App Integration | Browse App Catalog Assign Users to App More v                                                                                      |
| Self Service        |        |                        |                                                                                                    |
| API Service Integra | ations | Q Search               |                                                                                                    |
| urity               | ~      | STATUS                 | Tourison Curation Health                                                                                                    |
| kflow               | ~      | ACTIVE                 | 2 Currentiant leadth Day                                                                                                    |
| rts                 | ~      | INACTIVE               | 0                                                                                                    |
| ngs                 | ~      |                        | Okta Admin Console                                                                                                    |
|                     |        |                        | Okta Browser Plugin                                                                                                    |
|                     |        |                        | (iii) Okta Dashboard                                                                                                    |
|                     |        |                        |                                                                                                    |

### Configuration:

- Curation Health will need the following items from you to enable SSO:
  - Client ID
  - Client Secret
  - Issuer base URL / Okta Domain (will look like: your\_company.okta.com)
  - User list with Okta emails and the Curation Health application user type
- Please gather this information and send it to your Curation Health Client Success Manager or Implementation Manager.
- Gather information from Okta:
  - In the Okta Admin Applications page, click the Curation Health application and then navigate to the *Sign On* tab.
  - Copy the values of *Client ID* and *Client Secret*.

| Applications                              | ^                  | General Sign On Import Assignments Okta API Scopes Application Rate Limits                                                                                                    |                                                                        |
|-------------------------------------------|--------------------|----------------------------------------------------------------------------------------------------|------------------------------------------------------------------------|
| Applications                              |                    |                                                                                                    |                                                                        |
| Self Service                              |                    | Settings Edit OpenID Connect al                                                                                                    | llows users to :                                                       |
| API Service Integ<br>Security<br>Workflow | grations<br>~<br>~ | Sign on methods       Connect protocol.         The sign-on method determines how a user signs into and manages their credentials for an application. Some sign-on methods require additional configuration in the 3 <sup>rd</sup> party application.       Application Usernar | ne<br>use as the de                                                    |
| Reports                                   | ~                  | Application username is determined by the user profile mapping. Configure profile mapping                                                                                                    | s.                                                                     |
| Settings                                  | ~                  | OpenID Connect      If you select None     prompted to enter     manually when ass     application with pa     push provisioning f                                                                                                    | you will be<br>the username<br>igning an<br>ssword or prot<br>eatures. |
|                                           |                    | Public identifier for the client that is required for<br>all OAuth flows.                                                                                                    |                                                                        |
|                                           |                    | Secret used by the client to exchange an authorization code for a token. This must be kept confidential! Do not include it in apps which cannot keep it secret, such as those running on a client.                                                                              |                                                                        |

1910 Towne Centre Blvd., Suite 250, Annapolis, MD 21401 | 443.603.0349 | info@curationhealth.co | www.curationhealth.co Version 2.0.0 · Last Modified: Oct. 31, 2023 · 2

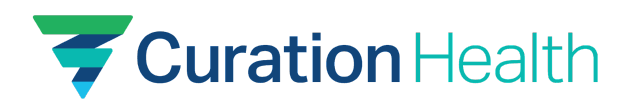

• There should be a section just below your *Client ID* and *Client Secret* that has a link titled *OpenID Provider Metadata* (the link may be in a different spot on the page than pictured below). Click this link. In the JSON document shown, look for a key titled "issuer" and copy the URL-value.

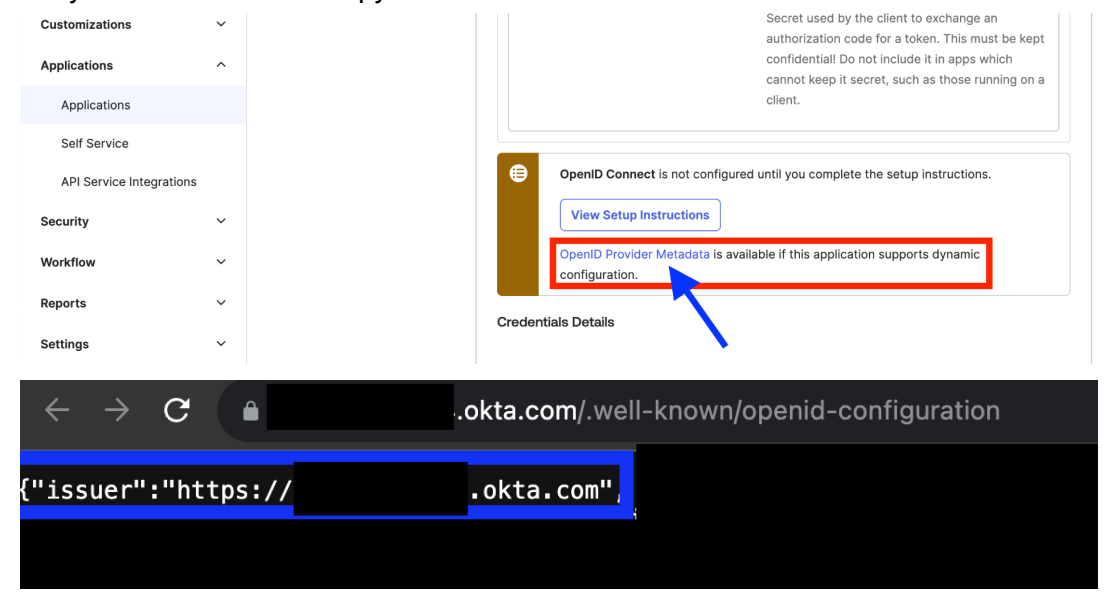

- Gather your internal user information:
  - Any users in your organization needing access to Curation Health must be sent as part of a user list containing their Okta login emails.
  - Each login email must exactly match that user's Okta email address.
  - For user registration in our application, we also need to know the type of the user whether they are a CDI, Physician, Coder, or Clinical Admin.
  - Please contact your Curation Health Client Success Manager or Implementation Manager if you need more guidance on information needed to onboard your users to our application.
- Gather information from Curation Health
  - Curation Health supports Okta SSO multi-tenancy, requiring a unique tenant variable in the Okta SSO initiation URI.
  - We will provide you with your unique tenant ID that you will need to set in the Initiate Login URI query parameter for the *"tenant ID"* variable.
    - Once you have obtained this tenant ID from our team at Curation Health, you will be required to input your tenant ID into your integration by:
      - 1. Going to your installed Curation Health app Integration.
      - 2. Under the *Sign On tab*, press *Edit*, and *Save* the changes as in the following photo examples:

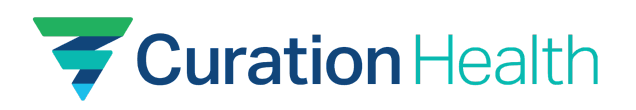

| 💥 okta                   |   | Q Search for people, apps and groups                                    |                                                                         | isvtest@okta.com<br>OIN Ops test                                            |  |  |  |
|--------------------------|---|-------------------------------------------------------------------------|-------------------------------------------------------------------------|-----------------------------------------------------------------------------|--|--|--|
| Dashboard                | ~ | ← Back to Applications                                                  |                                                                         |                                                                             |  |  |  |
| Directory                | ~ | Curation Health                                                         |                                                                         |                                                                             |  |  |  |
| Customizations           | ~ | Active  View Logs Monitor Imports                                       |                                                                         |                                                                             |  |  |  |
| Applications             | ^ |                                                                         |                                                                         |                                                                             |  |  |  |
| Applications             |   | This integration was created by the community while setting up the app. | port if you run into any problems                                       |                                                                             |  |  |  |
| Self Service             |   |                                                                         |                                                                         |                                                                             |  |  |  |
| API Service Integrations |   | General Sign On Import Assignments                                      | Okta API Scopes Application Rate Limits                                 |                                                                             |  |  |  |
| Security                 | ~ | Settings                                                                | Edit                                                                    | About                                                                       |  |  |  |
| Workflow                 | ~ | Gettings                                                                | Edit                                                                    | OpenID Connect allows users to sign-<br>on to applications using the OpenID |  |  |  |
| Reports                  | ~ | Sign on methods                                                         |                                                                         | Connect protocol.                                                           |  |  |  |
| Settings                 | ~ | The sign-on method determines how a user signs in                       | to and manages their credentials for an                                 | Application Username<br>Choose a format to use as the default               |  |  |  |
|                          |   | Application username is determined by the user pro                      | file mapping. Configure profile mapping                                 | username value when assigning the                                           |  |  |  |
|                          |   |                                                                         |                                                                         | If you select None you will be                                              |  |  |  |
|                          |   | OpenID Connect                                                          |                                                                         | prompted to enter the username<br>manually when assigning an                |  |  |  |
|                          |   |                                                                         |                                                                         | application with password or profile                                        |  |  |  |
| 🌿 okta                   |   | ${\bf Q}_{\rm c}$ Search for people, apps and groups                    |                                                                         | OIN Ops test                                                                |  |  |  |
| Dashboard                | ~ | OpenID Connect is not configured un                                     | til you complete the setup instructions.                                |                                                                             |  |  |  |
| Directory                | ~ | View Setup Instructions                                                 |                                                                         |                                                                             |  |  |  |
| Customizations           | ~ | OpenID Provider Metadata is available                                   | e if this application supports dynamic                                  |                                                                             |  |  |  |
| Applications             | ^ | comguration.                                                            | configuration.                                                          |                                                                             |  |  |  |
| Applications             |   | Advanced Sign-on Settings                                               |                                                                         |                                                                             |  |  |  |
| Self Service             |   | These fields may be required for a Curation Heal                        | th proprietary sign-on option or general settirរថ្មីg.                  |                                                                             |  |  |  |
| API Service Integrations |   | Tenant ID                                                               | 1002 0000 1020 0100 000210                                              |                                                                             |  |  |  |
| Security                 | ~ | Please                                                                  | enter your tenant ID. Refer to the Setup<br>tions to obtain this value. |                                                                             |  |  |  |
| Workflow                 | ~ | Credentials Details                                                     |                                                                         |                                                                             |  |  |  |
| Reports                  | ~ |                                                                         |                                                                         |                                                                             |  |  |  |
| Cottingo                 |   | Application username format Okta                                        | username 🗸                                                              |                                                                             |  |  |  |
| Jatungs                  | - | Update application username on                                          | to and undate                                                           |                                                                             |  |  |  |
|                          |   | Password reveal                                                         | w users to securely see their password                                  |                                                                             |  |  |  |
|                          |   | (Re                                                                     | ecommended)                                                             |                                                                             |  |  |  |
|                          |   |                                                                         |                                                                         |                                                                             |  |  |  |

 If you have questions at this stage of configuration, please contact your Curation Health Client Success Manager or Implementation Manager to provide assistance.

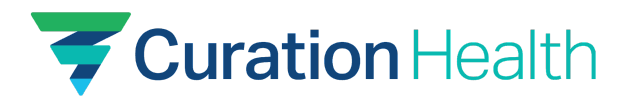

## Service Provider (SP)-initiated SSO (Single Sign-On):

• <u>Caveat and restriction</u>: Curation Health does not support SP-initiated SSO via our UI/SPA login page. Your users must launch our app from Okta, or in a browser where they have already signed in with Okta. For example: a desktop icon or browser bookmark that is configured properly with the tenant ID URI parameter. We support the notion that a client via the tenant-configured URI can directly call our web app to initiate sign on and will then be redirected to Okta to login if they are not already logged in.